## Acentra

**Provider Admins exclusively have access to perform this function.** For those overseeing multiple provider locations within Atrezzo, the addition of multiple NPI numbers under your login is possible. Follow the outlined steps below to add additional providers.

## **Click Register New Provider**

Click Setup from the top navigation pane and click Register New Provider

| Acentra           | Home               | Cases  | Create Case | Consumers   | Setup | Message Center | Reports | Preferences | Search by # | Q        | ?     | - |
|-------------------|--------------------|--------|-------------|-------------|-------|----------------|---------|-------------|-------------|----------|-------|---|
| Change Context Me | edicaid Temp Provi | der    |             |             |       |                |         |             |             |          |       |   |
| SETUP / MANAGE    | PROVIDER GROUI     | PS     |             |             |       |                |         |             |             |          |       |   |
| SETUP             |                    |        |             |             |       |                |         |             | REGISTER NE | W PROVID | DER + |   |
| Mar               | age Provider Grou  | ps (3) |             | Manage User | s (4) |                |         |             |             |          |       |   |

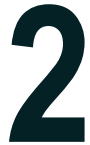

## **Enter Provider NPI and Registration Code**

Formats for NPI numbers and Registration Codes vary with each contract. Once you enter this information, click **Find Provider**.

| Acentra                       |
|-------------------------------|
| Register a New Provider       |
| PROVIDER NPI: *               |
|                               |
| PROVIDER REGISTRATION CODE: * |
|                               |
|                               |
| SELECT                        |

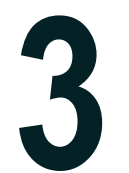

## Select Correct Provider

Check the box next to the appropriate provider and click **Select**. This will add the provider to your group.

| Acentra                                                                                |
|----------------------------------------------------------------------------------------|
| Register a New Provider                                                                |
| PROVIDER NR: *                                                                         |
| 9999999949                                                                             |
| PROVIDER REDISTRATION CODE: *                                                          |
| d59e20c6-2670-49a4-8c6a-0e255a41dcca                                                   |
| West Virginia - Morgantown BH Demo Provider 456 Somewhere Street null -<br>Anywhere WV |
| SELECT >                                                                               |